## Install SQL Diagnostic Manager in silent mode

In addition to the Setup Wizard, SQL Diagnostic Manager allows you to use the Microsoft installer in silent or quiet mode and to simplify SQL Diagnostic Manager deployment.

- 1. Open an elevated command prompt.
- 2. Enter the following command-line:

"PathToSQLDiagnosticManager-x64\_c.exe " /v"/L\*v " PathToSQLdmInstall.log " SETUPTYPE="Console" /quiet"

**Example** "\\SQLdmServerNameHere\c\$\Program Files\Idera\SQLdm x64 Installation Kit\x64\SQLDiagnosticManagerx64\_c.exe" /v"/L\*v C:\Windows\Temp\IderaSDMInstall.log SETUPTYPE="Console" /quiet"

If you want to specify a different installation directory, enter the following command:

"PathToSQLDiagnosticManager-x64\_c.exe" /v"/L\*v "PathToSQLdmInstall.log" INSTALLDIR=""" PathToInstallDirectory""" SETUPTYPE="Console" /quiet"

3. Launch SQL Diagnostic Manager as an administrator.

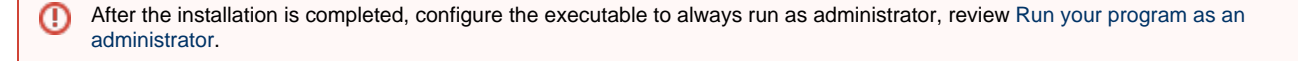

IDERA | Products | Purchase | Support | Community | Resources | About Us | Legal